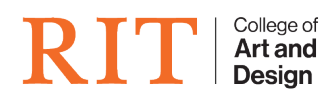

<u>Knowledgebase</u> > <u>How-to Articles</u> > <u>SPAS</u> > <u>How to reset the generic Epson and Canon ICC Profiles</u>

## How to reset the generic Epson and Canon ICC Profiles

Erich S. Lehman - 2024-10-30 - SPAS

The workstations in the K-Labs (GAN-4060 and GAN-4090) should each have a set of generic ICC paper profiles for both Canon and Epson machines. If for some reason the ICC profile for the specific printer is missing please take the following steps.

- 1. Launch **RIT Self Service** (The Tiger Icon)
- 2. On the homepage you will see three options.
  - 1. Install Print studio Pro
  - 2. Printer Reset Canon
  - 3. Printer Reset Epson
- 3. Select and reset the printer that **corresponds to the machine** that you're working on.
- 4. **Restart** Photoshop.
- 5. You should now see the generic Canon or Epson ICC Profiles as options.

NOTE:

If you are using the RIT Digital Den Photo Luster 255gsm paper, they say that it handles similarly to **Epson Ultra Premium Luster Photo Paper**.

https://www.rit.edu/digitalden/product/rit-photo-arts-luster-255gsm-paper

## **OTHER ARTICLES:**

<u>Click here if you need to add your own custom profiles to your workstation.</u>